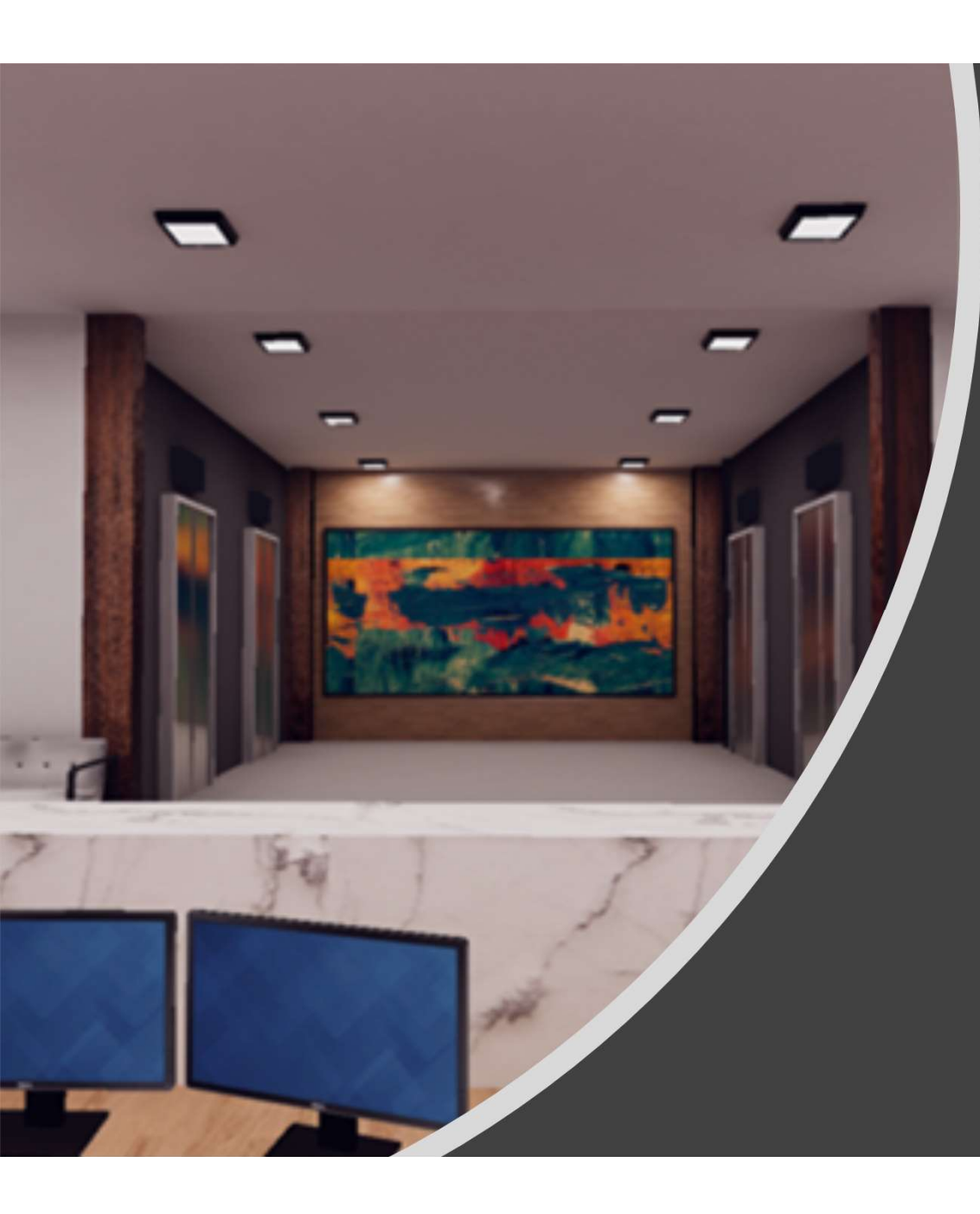

Private & Confidential

© MicMR Pty Ltd 2020

# MicVirtual Office Joining guide For Desktop and VR Headset users

Author: MicXR

Version 12 August 2021

# MicVirtual Office "MicVO" Introduction

•You are about to enter the amazing world of Virtual Reality using a popular social platform called VRChat.

•VRChat is a well-established social platform where "Gamers" have been collaborating for many years.

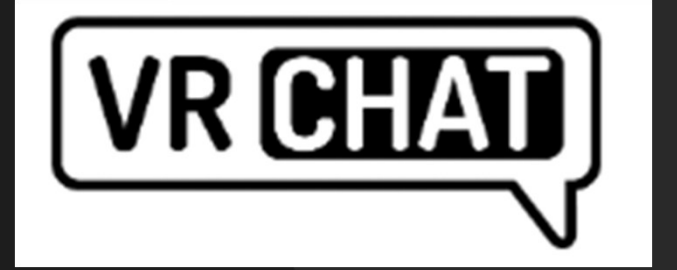

•For the optimum experience a 3D VR headset is recommended (e.g. HTC Vive/Pro, Valve Index, Oculus Rift/Quest, HP REVERB G2vetc). "It's amazing!",

•However many users access VRChat using a standard <u>Desktop</u> on a daily basis

•This access guide focuses on **Desktop users** 

### **Quick Launch**

- Create an account in Steam and install the application using the link below: <u>https://store.steampowered.com/join/?redir=join/&s</u> <u>nr=1 60 4 62</u>
- Log-in into your Steam account, search and download VRChat from the Steam App store, then sign-up
- Launch MicVirtual Office
  - Copy this link into your browser & hit enter
  - <u>https://vrchat.com/i/dr-deportduddy-b5ed2</u>
- The MicVO team can also walk you through the joining process on Teams and Zoom, using screen share.

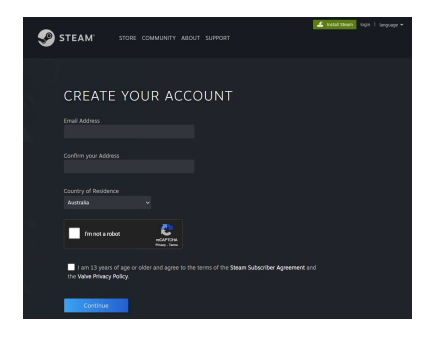

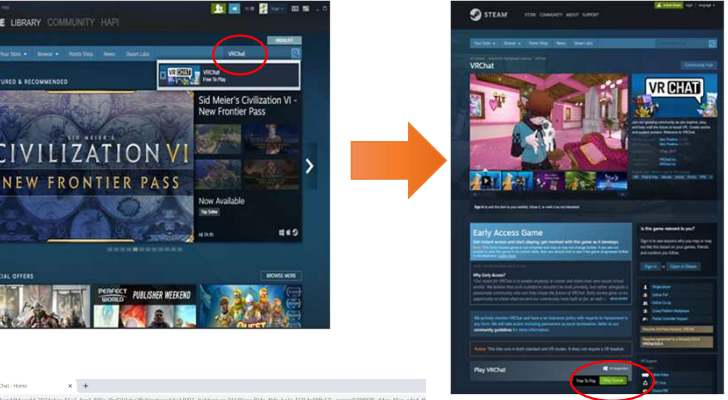

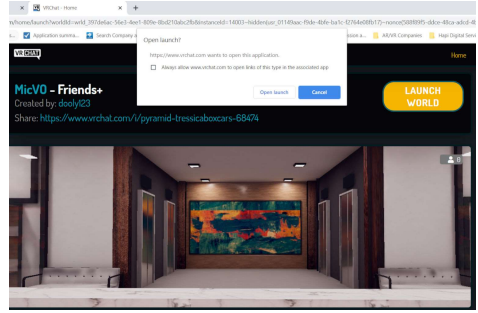

# MicVirtual Office "MicVO"

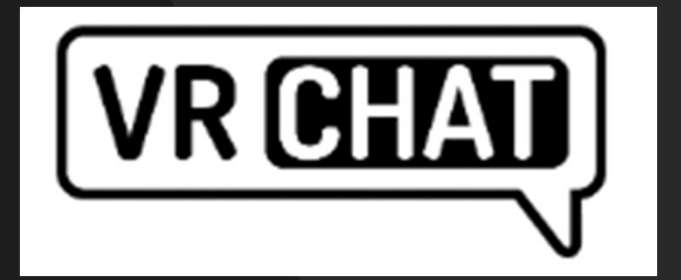

# **Detailed joining instructions**

### 1. Create an Account and Install Steam

- Go to Steam website to sign up: <u>https://store.steampowered.com/join/</u>
- Fill-out the information required
- Tick all the boxes and click CONTINUE
- An e-mail will be sent by Steam to verify your account
- Once done, Steam will re-direct you to an e-mail verified page and you can log-in to your account
- Download & Install Steam

**Install Stream** 

Once downloaded, run the file, and follow the prompts

*Note: If using a Mac consult the MicVO team. You will need VM software and Windows installed* 

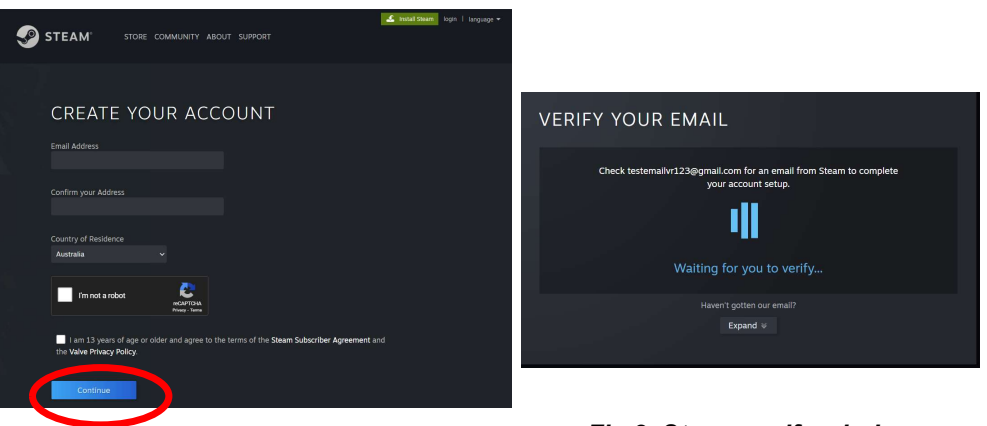

Fig 1. Steam create an account page

Fig 2. Steam verify window

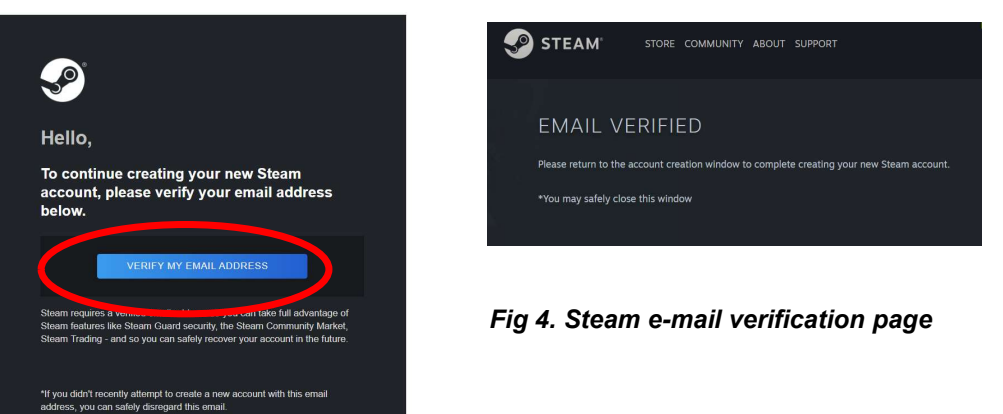

Fig 3. E-mail sent by Steam verify account

### 2. Download VRChat from Steam App Store

- By default the Steam App will display the STORE page
- Type "VRChat" in the search bar (top-right), and click VRChat in the drop-down menu that will appear
- VRChat application page will be display
- Scroll down, and click Play Game button to install VRChat.

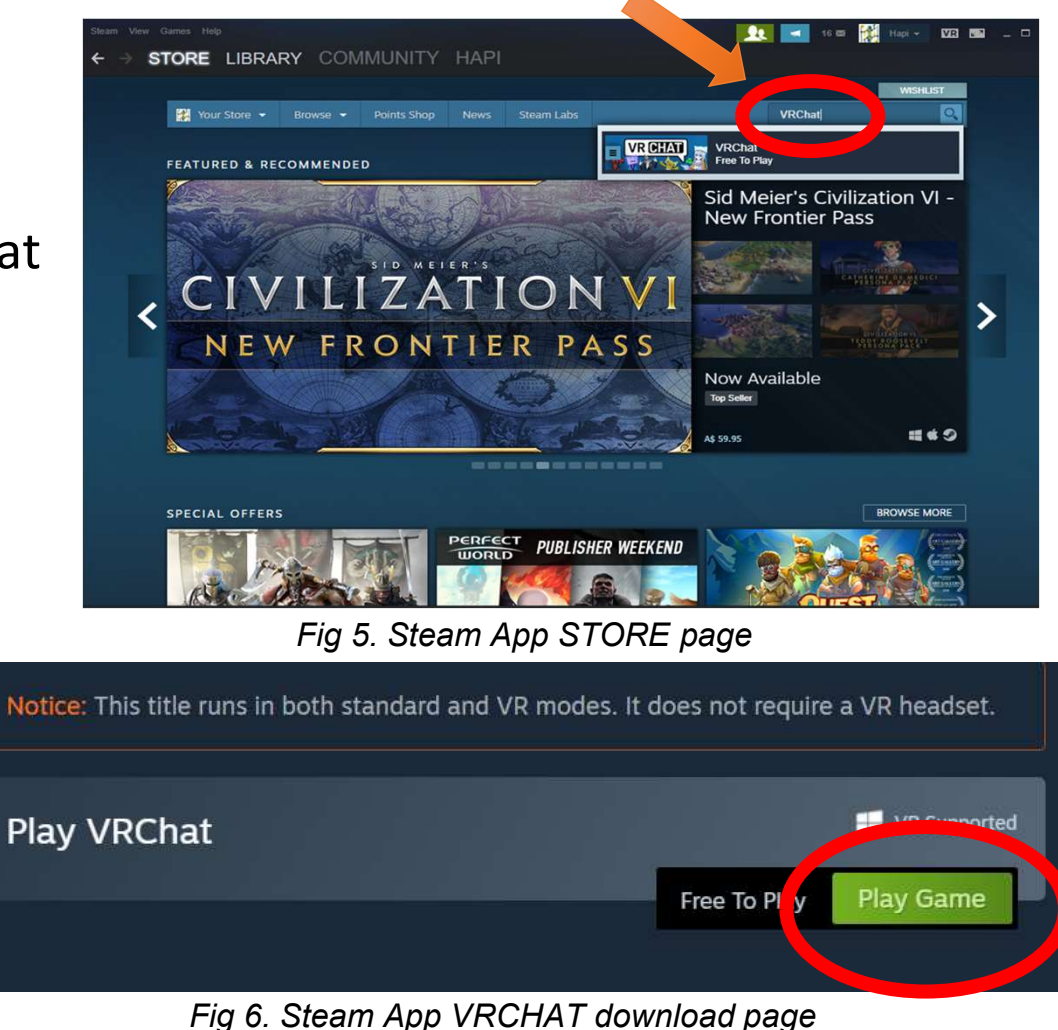

### 2.1 Signing into VRChat (Desktop Users Only)

- Locate the VRCHAT Icon in your desktop
- Double click the icon to launch VRCHAT
- Option 1
  - Click the **STEAM** button in the log in screen
  - This will use your steam account to launch VRChat, by default
- Option 2
  - If you plan to use an Oculus headset in future, click CREATE ACCOUNT
  - This will take you to a separate url screen to establish a direct account with VRChat, which streamlines future logins
  - When you return to this sign-in page use VRChat to login

Note: There will be extra steps if you're using VR headset

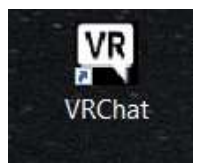

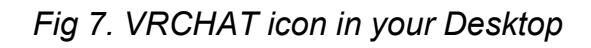

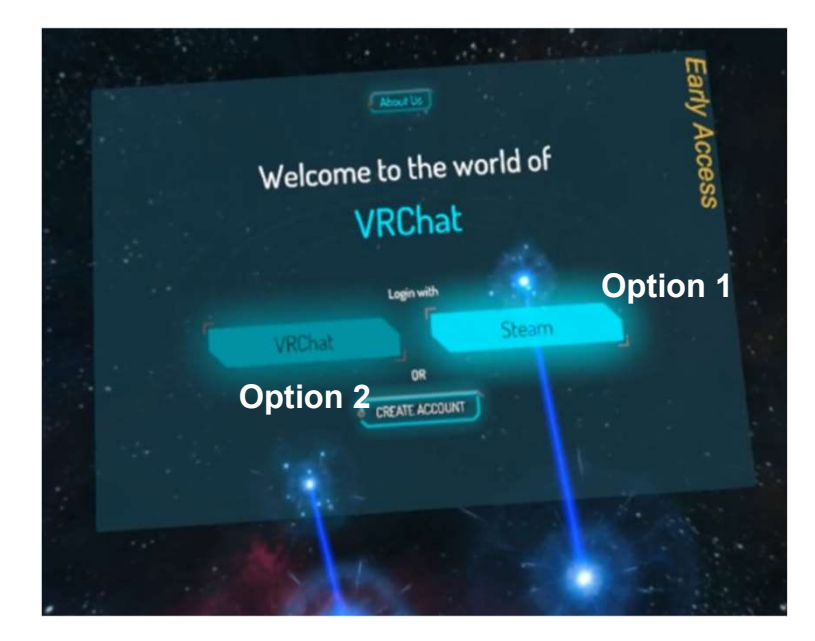

Fig 8. VRCHAT Log in screen

### **2.2 Signing in VRChat**

- Make your username (and password) easy to remember. Friends will search for you with your username
- For a corporate account username, it is suggested that you use your first name plus some initials (e.g. MikeXR)

Note: If you plan to use a VR Headset later, we recommend creating a standalone VRChat account (you can link your Steam and VRChat accounts later).

### 3. Launch MicVirtual Office

**Best option** 

- Use the MicVO link below by copying this link into your web browser <u>https://vrchat.com/i/dr-deportduddy-</u> <u>b5ed2</u> and press enter
- Click LAUNCH WORLDS
- Click Open Launch

Note: If you are not logged into VRChat you maybe asked to do so.

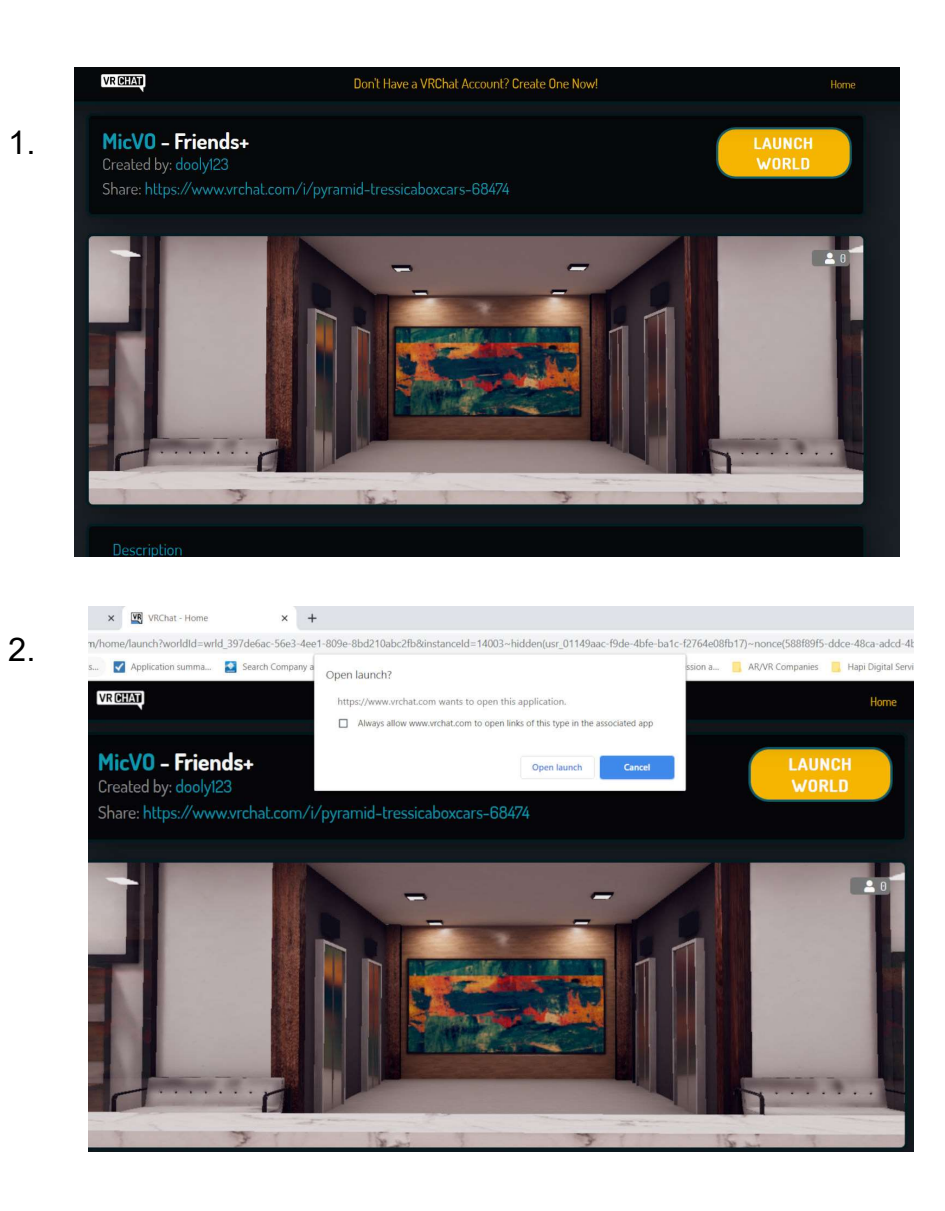

### **3.1 Launch MicVirtual Office**

- Screen (1) will appear and begin loading
- Click "Go" when the loading confirmation screen appears (2)
- "Welcome" you have arrived at the MicVirtual Office!

#### Moving around

- Use the mouse to orient the camera and press "w" key to move forward
- Let's take a tour, locate friends and chose some avatars!

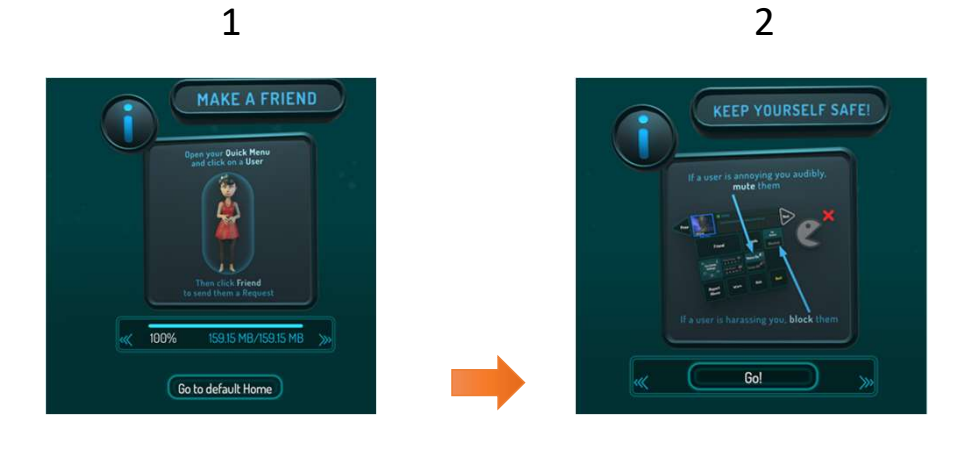

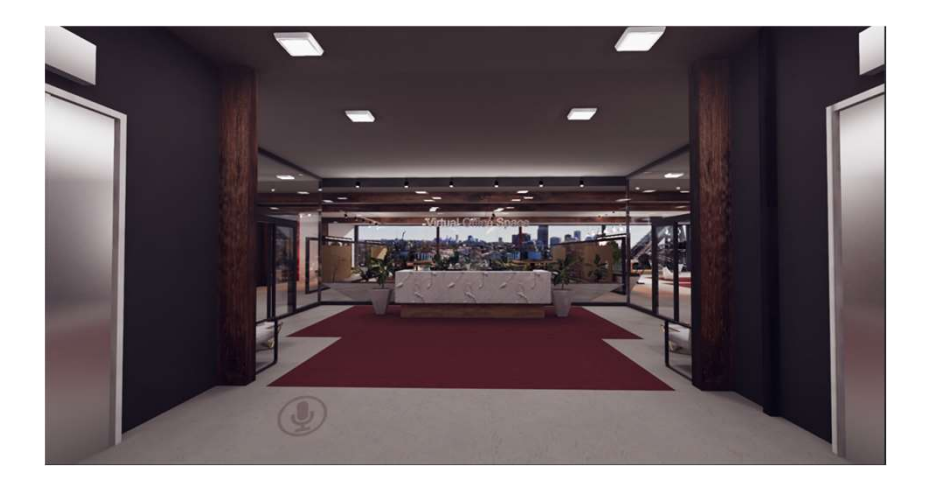

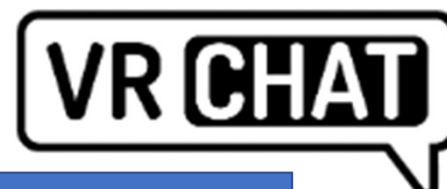

# **VR CHAT** Moving around in VRChat

#### The Essentials

| Кеу                 | What it does                                            |
|---------------------|---------------------------------------------------------|
| Mouse               | Point curser and left click to interact with any object |
| W                   | Moves player forward                                    |
| А                   | Moves player left                                       |
| S                   | Moves player back                                       |
| D                   | Moves player right                                      |
| Escape              | Open VR Chat menu                                       |
| V Hold              | Enables microphone                                      |
| V (if using toggle) | Enables microphone                                      |
| Space               | Jump                                                    |
| Alt tab             | Move out of VRChat to other desktop applications        |

#### Next steps

| Кеу                   | What it does                        |
|-----------------------|-------------------------------------|
| Z                     | Crawl                               |
| С                     | Crouch                              |
| Shift                 | Makes player run                    |
| Left Click            | Pick something up or sit on a chair |
| Right click           | Drop pick up                        |
| Right click<br>(hold) | Shows interaction mouse             |
| Control + N           | Players name tags                   |
| Shift+esc             | Safety setting                      |

# MicVirtual Office "MicVO"

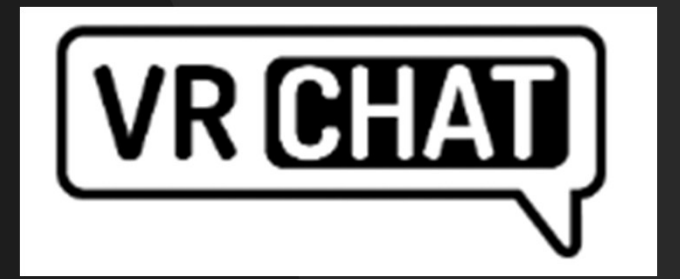

## **Alternative Navigation**

### 4. Alternative navigation in VRChat

- When you login to VRChat, you may be directed to a default home world.
- This features introduction videos, a mirror, and portals to other worlds (such as VRChat Hub).
- Your microphone is muted by default, unmute your microphone by pressing "v" on your keyboard.

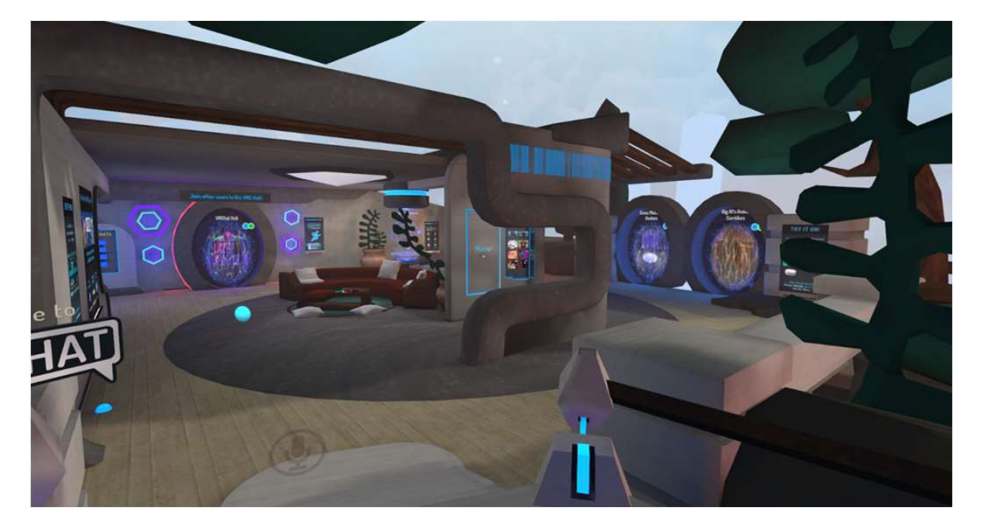

Fig 8. 3D Environment: VRChat Default Home World 2020

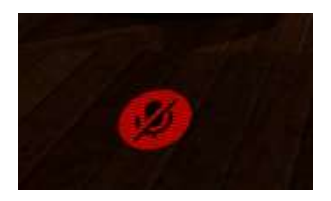

Fig 9. Muted microphone Icon in VRChat screen

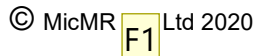

### 4.1 Navigating to MIC Virtual Office – Alternative Option

- Press ESC in your keyboard to open VRChat main menu
- Click WORLDS to open World Browser

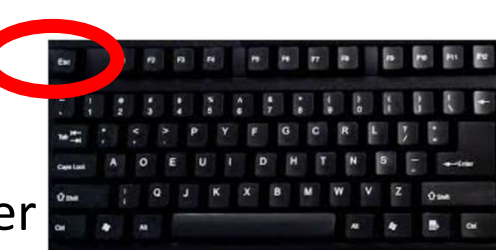

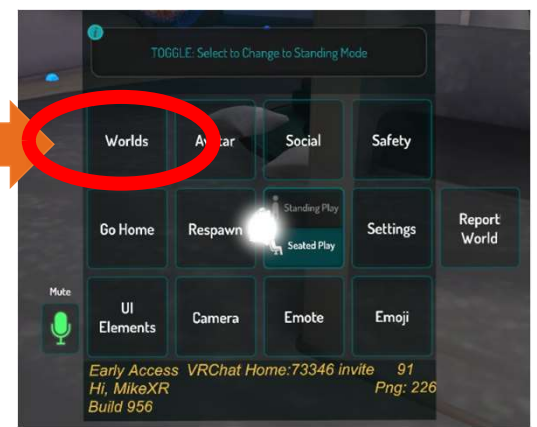

- Click SEARCH, type MicVO then click OK
- Note MicVO is currently in private mode-so only accessible via the link below
  - **below** <u>https://vrchat.com/i/dr-deportduddy-b5ed2</u>
- Or via a friend request see over page

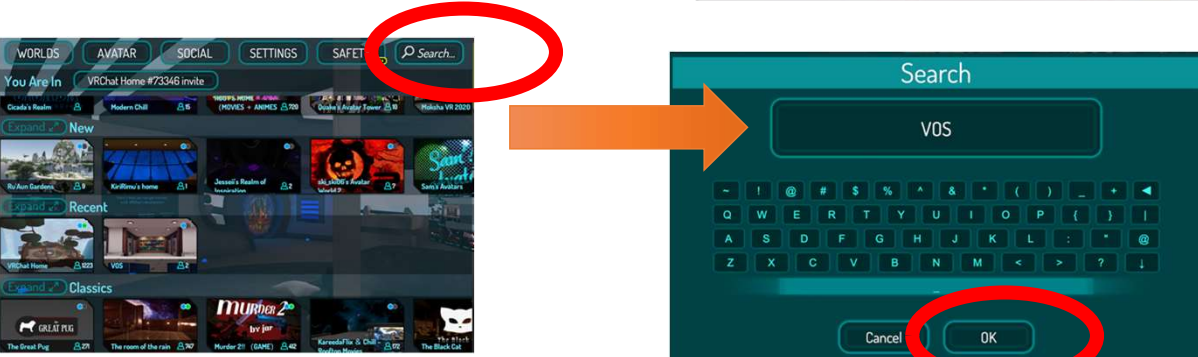

#### F1 update the 4th image Freeman, 1/12/2020

### 4.2 Navigating to MIC Virtual Office – Alternative Option

• Click the MicVO that will appear under the search results

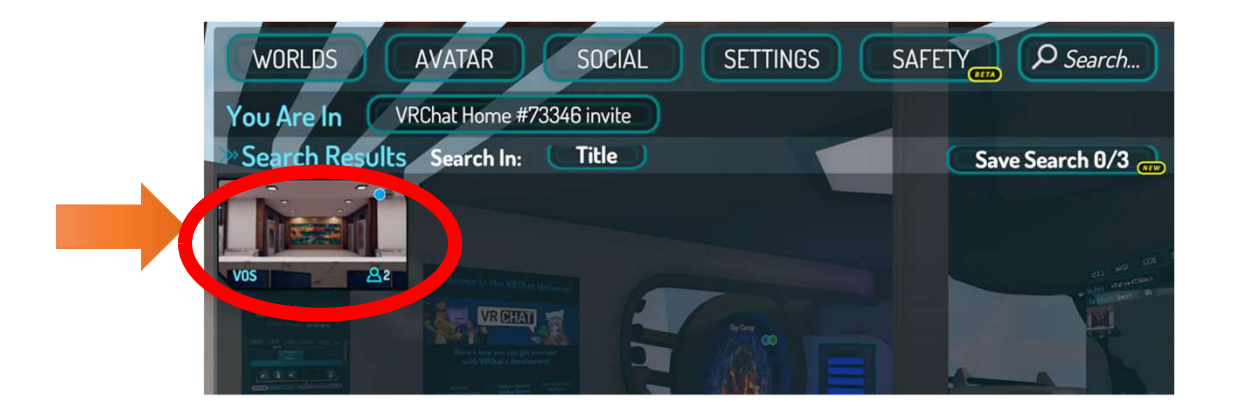

• Click GO to immediately enter MicVO

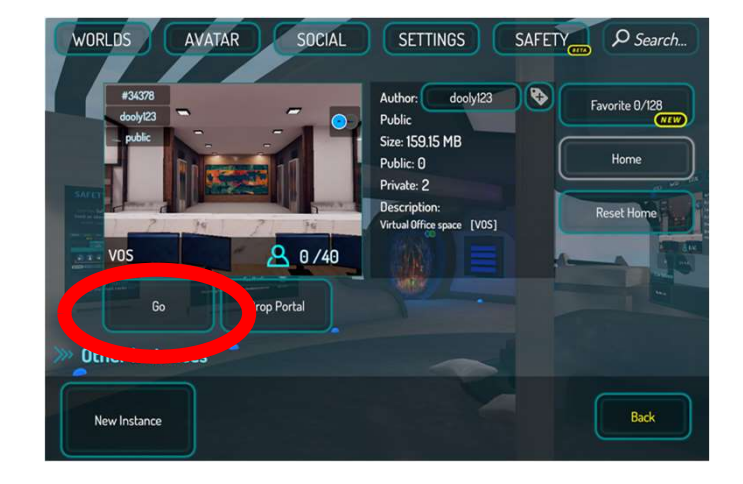

| SI | id | e | 1 | 5 |
|----|----|---|---|---|
|----|----|---|---|---|

| F2 | update the image   |
|----|--------------------|
|    | Freeman, 1/12/2020 |

### 4.3 Finding MikeXR & other friends in VRChat – Step A<sup>© MicMR Pty Ltd 2020</sup>

(This approach can also bypass navigating via World search)

- 1. Press **esc** in your keyboard to open VRChat main menu
- 2. Click on **Social**
- 3. Click on Search and type in MicXR. Click OK
- 4. Click MicXR under the search results
- 5. Click **Friend** to send friend request

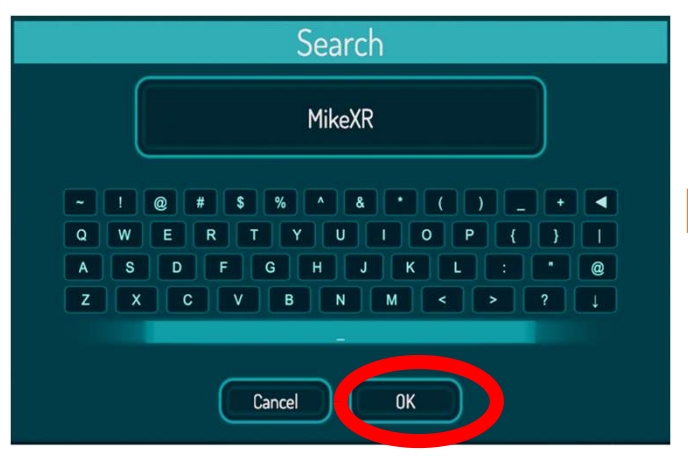

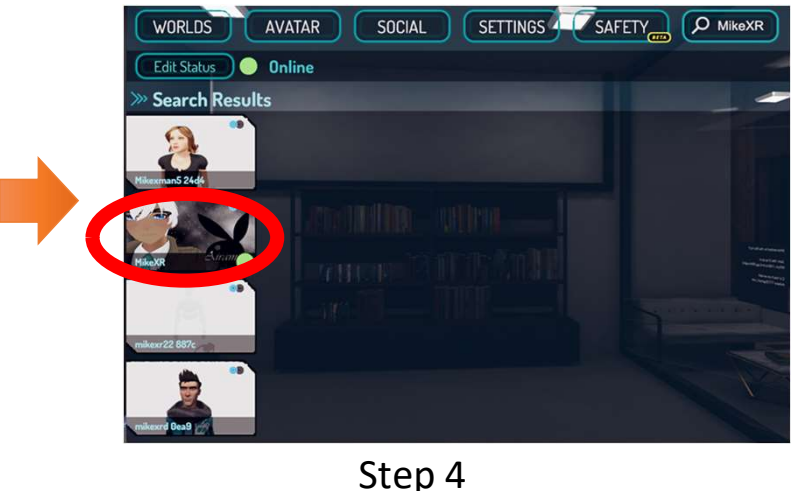

Step 1

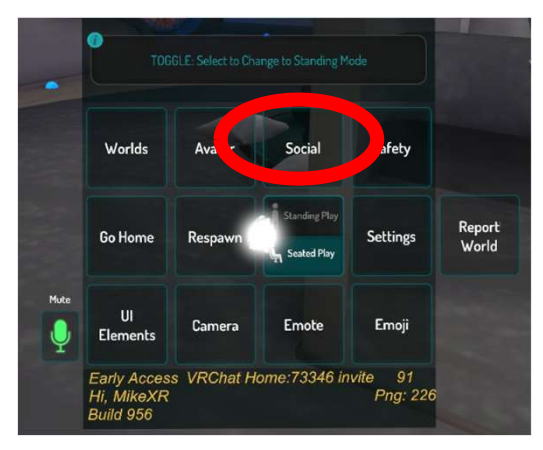

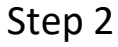

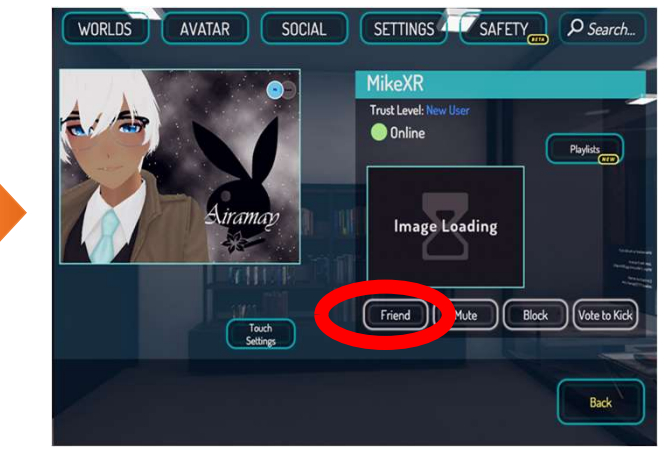

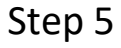

Step 3

### 4.3 Finding MicXR & other friends in VRChat – Step B

(This approach can also bypass navigating via "World search)

- 1. Click on Friend, this will send a "friend request" to MicXR that will accept your request and then be able to join your world
- 2. MicXR can also send you a friend request. A notification icon will appear in your VRChat screen
- 3. To join on MicXR, open your VRChat menu by pressing esc and select Social. Under Online friends click on MicXR's image and click on Join

*Note: In VRChat there are parallel worlds-both public & private instances. Friend Requests transport you to the right instance.* 

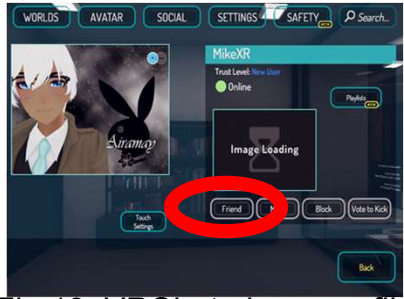

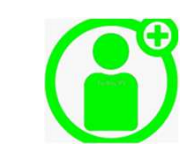

Fig 13. VRChat player profile

Fig 14. VRChat friend request icon

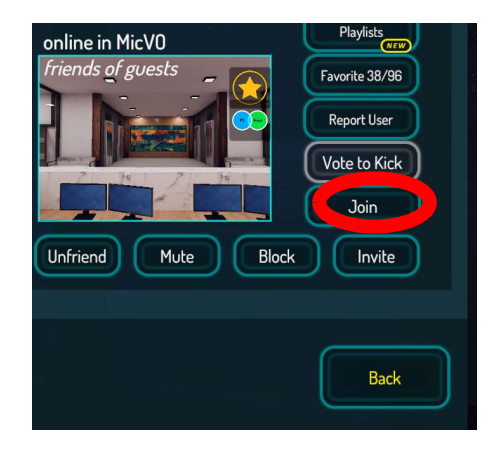

Fig 15. VRChat user – Joining world

# MicVirtual Office "MicVO"

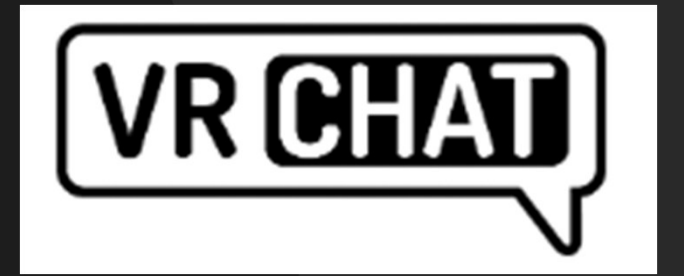

## **Performance and Safety**

### **5. Performance and Safety**

- Safety settings
  - Safe mode = shift+esc
  - This immediately blocks other users you may not wish to communicate with in public worlds
- Improve performance (frames per second-fps)
  - by setting the minimum performance settings or disabling dynamic bones
- Public and private worlds
  - VRChat operates 5 levels of privacy, from Public to Invite only worlds

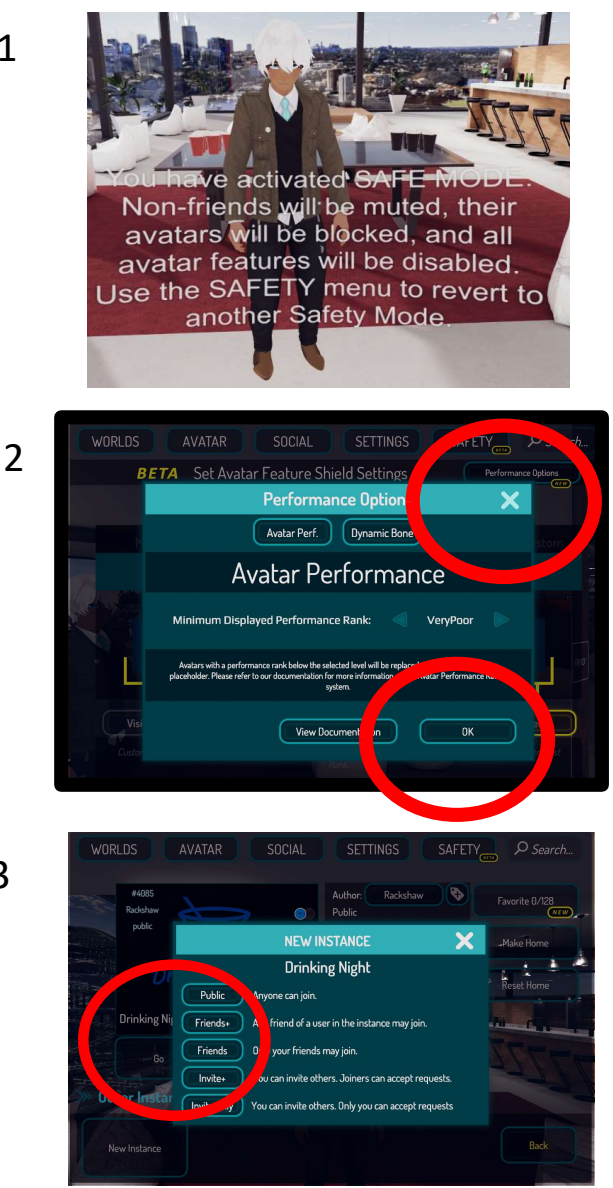

1

3

### 6. VR Headsets

For the optimum experience in VRChat, a 3D headset (aka Head Mounted Display or HMD), is recommended. "It's amazing".

- An Oculus Quest can be used as a Standalone device for an immersive 3D experience
- However a connected 3D Headset with a Gaming PC does provide the optimal performance. These include Valve Index, HTC Vive & Pro, Oculus Rift. The Oculus Quest can also be used with a Gaming PC with a "Link Cable". The new HP REVERB G2 will also work.
- The minimum Specs for a compatible Gaming PC are:

| Component        | Recommended Spec                                                                |
|------------------|---------------------------------------------------------------------------------|
| Processor        | Intel i5-4590/AMD Ryzen 5 1500X or greater                                      |
| Graphics Card    | Nvidia Titan X, GTX 1060/1070/1080, or anything in the GTX 16 or RTX 20 series. |
| Memory           | 8 GB+ RAM                                                                       |
| Operating System | Windows 10                                                                      |
| USB Ports        | 1 x USB port                                                                    |

• Performance in VR is measured by how immersive an experience is. Contributing factors include field of view, body tracking, latency, rendering polygons, mapping textures, frame rate and resolution. The greater the processing power of the CPU and the graphics card (= frames per second) the better the experience. Internet connection strength is also a contributing factor.